# **Testing web applications using Mocha and WebdriverIO**

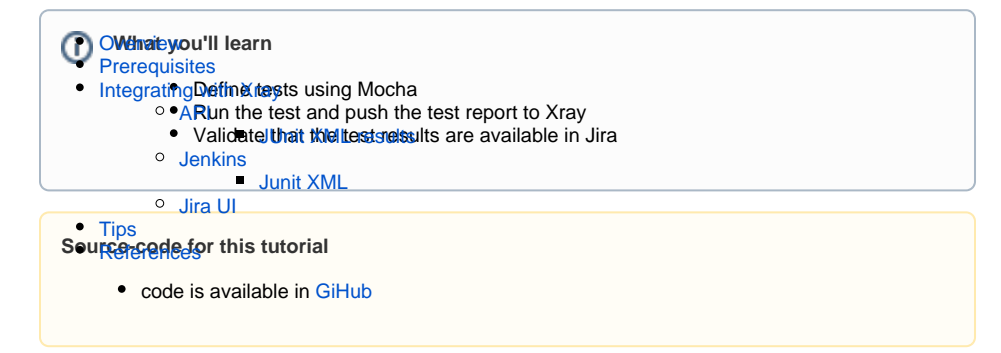

## Overview

WebdriverIO is the next-gen browser and mobile automation test framework for Node.js.

# Prerequisites

For this example we will use the WebdriverIO framework with the default assertion library provided by WebdriverIO and Junit as the reporter.

In the official documentation we can find the following description:

WebdriverIO is a progressive automation framework built to automate modern web and mobile applications. It simplifies the interaction with your app and provides a set of plugins that help you create a scalable, robust and flakiness test suite.

If we want, we can use other runners or reporters.

We will need:

- · Access to heroku demo site that we aim to test
- Node.js environment with WebDriverIO

To start using WebDriverIO please follow the Get Started documentation.

WebDriverIO provides a client that after being installed will guide you through bootstraping a *Hello World* test suite into your project. For this tutorial we will use the code generated by this tool for simplicity (with page objects). The test consists in validating the login feature (with valid and invalid credentials) of the de mo site, for that we have created a base page object that will contain all methods and functionality that is shared across all page objects, a login page, that will extend the base page, that will have all the methods for interacting with the login page and a result page that will have the methods to interact in the page that is loaded after the login operation.

#### ./pageobjects/Page.js

```
/**
* main page object containing all methods, selectors and functionality
* that is shared across all page objects
*/
module.exports = class Page {
    /**
    * Opens a sub page of the page
    * @param path path of the sub page (e.g. /path/to/page.html)
    */
    open (path) {
        return browser.url(`https://the-internet.herokuapp.com/${path}`)
    }
}
```

#### ./pageobjects/login.page.js

```
const Page = require('./page');
/**
\ast sub page containing specific selectors and methods for a specific page
 */
class LoginPage extends Page {
   /**
    * define selectors using getter methods
    */
   get inputUsername () { return $('#username') }
    get inputPassword () { return $('#password') }
   get btnSubmit () { return $('button[type="submit"]') }
    /**
    * a method to encapsule automation code to interact with the page
    \star e.g. to login using username and password
    */
    async login (username, password) {
       await (await this.inputUsername).setValue(username);
       await (await this.inputPassword).setValue(password);
       await (await this.btnSubmit).click();
    }
    /**
    * overwrite specifc options to adapt it to page object
    */
    open () {
       return super.open('login');
    }
}
module.exports = new LoginPage();
```

#### ./pageobjects/secure.page.js

```
const Page = require('./page');
/**
 * sub page containing specific selectors and methods for a specific page
 */
class SecurePage extends Page {
    /**
    * define selectors using getter methods
    */
    get flashAlert () { return $('#flash') }
}
module.exports = new SecurePage();
```

Define the test that will assert if the operation is successful or not

```
./example.e2e.js
const LoginPage = require('../pageobjects/login.page');
const SecurePage = require('../pageobjects/secure.page');
describe('My Login application', () => {
    it('should login with valid credentials', async () => {
        await LoginPage.open();
        await LoginPage.login('tomsmith', 'SuperSecretPassword!');
        await expect(SecurePage.flashAlert).toBeExisting();
        await expect(SecurePage.flashAlert).toHaveTextContaining(
            'You logged into a secure area!');
    });
});
describe('My Login application', () => {
    it('should not login with invalid credentials', async () => {
        await LoginPage.open();
        await LoginPage.login('tom', 'SuperPassword!');
        await expect(SecurePage.flashAlert).toBeExisting();
        await expect(SecurePage.flashAlert).toHaveTextContaining(
            'Your username is invalid!');
    });
});
```

All of the above were created by the tool provided by WebDriverIO, to create those we followed the docu mentation and executed first the command to install the WebDriverIO test runner:

npm install @wdio/cli

Then we answer a series of questions that will define the code to be generated using:

npx wdio config

The output of the questionnaire will look like this:

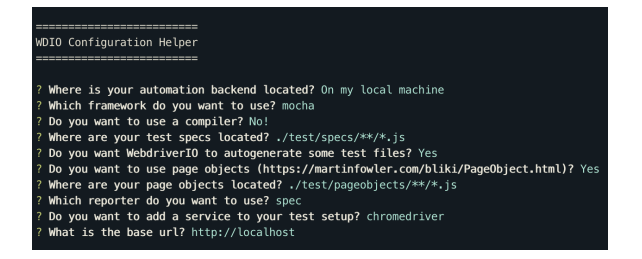

The last two steps to have everything configured is to define that we will use the Junit framework, for that we execute the following command:

```
npm install @wdio/junit-reporter --save-dev
```

In wdio.conf.js , we have added, in the reporters area, the following Junit definition:

```
....
reporters: ['spec',
    ['junit', {
        outputDir: './',
        outputFileFormat: function(options) { // optional
            return `results.xml`
        }
      }]
    ],
....
```

Once the code is implemented (and we will make it fail on purpose on one test, to show the failure reports), it can be executed with the following command:

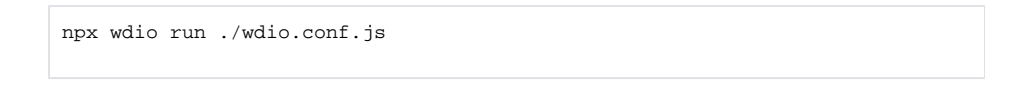

The results are immediately available in the terminal.

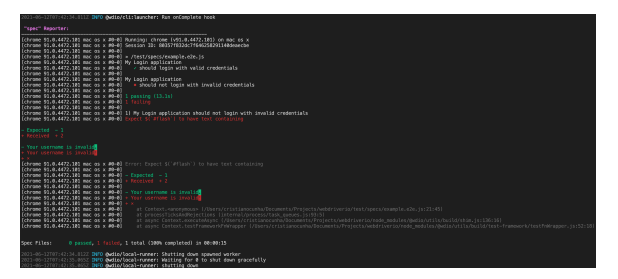

In this example, one test has failed and the other one has succeed, the output generated in the terminal is the above one and the correspondent Junit report is as below:

```
Junit Report

Junit Report

Junit Report

Junit Report

Junit Report

Junit Report

Junit Report

Junit Report

Junit Report

Junit Report

Junit Report

Junit Report

<pre
```

```
<property name="specId" value="0"/>
      <property name="suiteName" value="My Login application"/>
      <property name="capabilities" value="chrome.91_0_4472_101.macosx"/>
      <property name="file" value="./test/specs/example.e2e.js"/>
    </properties>
    <testcase classname="chrome.91_0_4472_101.macosx.My Login application"
name="should login with valid credentials" time="2.369">
      <system-out><![CDATA[
COMMAND: POST /session/80357f832dc7f646258291140deaecbe/url - {"url":"
https://the-internet.herokuapp.com/login"}
RESULT: {"url":"https://the-internet.herokuapp.com/login"}
COMMAND: POST /session/80357f832dc7f646258291140deaecbe/element -
{"using":"css selector","value":"#username"}
RESULT: {"using":"css selector","value":"#username"}
COMMAND: POST /session/80357f832dc7f646258291140deaecbe/element/bdbe5639-
b66b-4f3e-9551-d701b1040909/clear - {}
RESULT: {}
COMMAND: POST /session/80357f832dc7f646258291140deaecbe/element/bdbe5639-
b66b-4f3e-9551-d701b1040909/value - {"text":"tomsmith"}
RESULT: { "text": "tomsmith" }
COMMAND: POST /session/80357f832dc7f646258291140deaecbe/element -
{"using":"css selector","value":"#password"}
RESULT: {"using":"css selector","value":"#password"}
COMMAND: POST /session/80357f832dc7f646258291140deaecbe/element/f9b56cb7-
f274-4370-889d-044db3b07ecb/clear - {}
RESULT: {}
COMMAND: POST /session/80357f832dc7f646258291140deaecbe/element/f9b56cb7-
f274-4370-889d-044db3b07ecb/value - {"text":"SuperSecretPassword!"}
RESULT: {"text":"SuperSecretPassword!"}
COMMAND: POST /session/80357f832dc7f646258291140deaecbe/element ·
{"using":"css selector","value":"button[type=\"submit\"]"}
RESULT: {"using":"css selector","value":"button[type=\"submit\"]"}
COMMAND: POST /session/80357f832dc7f646258291140deaecbe/element/3f43e518-
e698-4bff-b647-6255d6fbeab5/click - {}
RESULT: {}
COMMAND: POST /session/80357f832dc7f646258291140deaecbe/element -
{"using":"css selector","value":"#flash"}
RESULT: {"using":"css selector","value":"#flash"}
COMMAND: POST /session/80357f832dc7f646258291140deaecbe/elements -
{"using":"css selector","value":"#flash"}
RESULT: {"using":"css selector","value":"#flash"}
COMMAND: POST /session/80357f832dc7f646258291140deaecbe/element -
{"using":"css selector","value":"#flash"}
RESULT: {"using":"css selector","value":"#flash"}
COMMAND: GET /session/80357f832dc7f646258291140deaecbe/element/7e87ed7b-
be88-4023-bb59-b3439d06d53f/text - {}
RESULT: {}
]]></system-out>
    </testcase>
  </testsuite>
  <testsuite name="My Login application" timestamp="2021-06-12T08:42:23"
time="10.709" tests="1" failures="1" errors="1" skipped="0">
    <properties>
      <property name="specId" value="0"/>
      <property name="suiteName" value="My Login application"/>
      <property name="capabilities" value="chrome.91_0_4472_101.macosx"/>
      <property name="file" value="./test/specs/example.e2e.js"/>
    </properties>
    <testcase classname="chrome.91 0 4472 101.macosx.My Login application"
name="should not login with invalid credentials" time="10.707">
      <failure/>
      <error message="Expect $(`#flash`) to have text containing</pre>
[32m- Expected - 1[39m
[31m+ Received + 2[39m
[32m- Your username is invalid[7m.[27m[39m
[31m+ Your username is invalid[7m![27m[39m
[31m+ ×[39m"/>
      <system-out><![CDATA[
COMMAND: POST /session/80357f832dc7f646258291140deaecbe/url - {"url":"
```

```
https://the-internet.herokuapp.com/login" }
RESULT: {"url":"https://the-internet.herokuapp.com/login"}
COMMAND: POST /session/80357f832dc7f646258291140deaecbe/element -
{"using":"css selector","value":"#username"}
RESULT: {"using":"css selector","value":"#username"}
COMMAND: POST /session/80357f832dc7f646258291140deaecbe/element/af5062d3-
a7f3-41f2-9fb1-9d7db3641681/clear - {}
RESULT: {}
COMMAND: POST /session/80357f832dc7f646258291140deaecbe/element/af5062d3-
a7f3-41f2-9fb1-9d7db3641681/value - {"text":"tom"}
RESULT: { "text": "tom" }
COMMAND: POST /session/80357f832dc7f646258291140deaecbe/element -
{"using":"css selector","value":"#password"}
RESULT: {"using":"css selector","value":"#password"}
COMMAND: POST /session/80357f832dc7f646258291140deaecbe/element/b4df7026-
0164-4c38-93ee-419a9b963d67/clear - {}
RESULT: {}
COMMAND: POST /session/80357f832dc7f646258291140deaecbe/element/b4df7026-
0164-4c38-93ee-419a9b963d67/value - {"text":"SuperPassword!"}
RESULT: { "text": "SuperPassword!" }
COMMAND: POST /session/80357f832dc7f646258291140deaecbe/element -
{"using":"css selector","value":"button[type=\"submit\"]"}
RESULT: {"using":"css selector","value":"button[type=\"submit\"]"}
COMMAND: POST /session/80357f832dc7f646258291140deaecbe/element/457ae344-
2625-495d-a17c-fal189ceb0c8/click - {}
RESULT: {}
COMMAND: POST /session/80357f832dc7f646258291140deaecbe/element -
{"using":"css selector","value":"#flash"}
RESULT: {"using":"css selector","value":"#flash"}
COMMAND: POST /session/80357f832dc7f646258291140deaecbe/elements -
{"using":"css selector","value":"#flash"}
RESULT: {"using":"css selector","value":"#flash"}
COMMAND: POST /session/80357f832dc7f646258291140deaecbe/element -
{"using":"css selector","value":"#flash"}
RESULT: {"using":"css selector","value":"#flash"}
COMMAND: GET /session/80357f832dc7f646258291140deaecbe/element/f73dfed1-
9b8b-4dd0-86c2-ca9e2dea499f/text - {}
RESULT: {}
COMMAND: GET /session/80357f832dc7f646258291140deaecbe/element/f73dfed1-
9b8b-4dd0-86c2-ca9e2dea499f/text - {}
RESULT: {}
COMMAND: GET /session/80357f832dc7f646258291140deaecbe/element/f73dfed1-
9b8b-4dd0-86c2-ca9e2dea499f/text - {}
RESULT: {}
COMMAND: GET /session/80357f832dc7f646258291140deaecbe/element/f73dfed1-
9b8b-4dd0-86c2-ca9e2dea499f/text - {}
RESULT: {}
COMMAND: GET /session/80357f832dc7f646258291140deaecbe/element/f73dfed1-
9b8b-4dd0-86c2-ca9e2dea499f/text - {}
RESULT: {}
COMMAND: GET /session/80357f832dc7f646258291140deaecbe/element/f73dfed1-
9b8b-4dd0-86c2-ca9e2dea499f/text - {}
RESULT: {}
COMMAND: GET /session/80357f832dc7f646258291140deaecbe/element/f73dfed1-
9b8b-4dd0-86c2-ca9e2dea499f/text - {}
RESULT: {}
COMMAND: GET /session/80357f832dc7f646258291140deaecbe/element/f73dfed1-
9b8b-4dd0-86c2-ca9e2dea499f/text - {}
RESULT: {}
COMMAND: GET /session/80357f832dc7f646258291140deaecbe/element/f73dfed1-
9b8b-4dd0-86c2-ca9e2dea499f/text - {}
RESULT: {}
COMMAND: GET /session/80357f832dc7f646258291140deaecbe/element/f73dfed1-
9b8b-4dd0-86c2-ca9e2dea499f/text - {}
RESULT: {}
COMMAND: GET /session/80357f832dc7f646258291140deaecbe/element/f73dfed1-
9b8b-4dd0-86c2-ca9e2dea499f/text - {}
RESULT: {}
COMMAND: GET /session/80357f832dc7f646258291140deaecbe/element/f73dfed1-
9b8b-4dd0-86c2-ca9e2dea499f/text - {}
RESULT: {}
```

```
COMMAND: GET /session/80357f832dc7f646258291140deaecbe/element/f73dfed1-
9b8b-4dd0-86c2-ca9e2dea499f/text - {}
RESULT: { }
COMMAND: GET /session/80357f832dc7f646258291140deaecbe/element/f73dfed1-
9b8b-4dd0-86c2-ca9e2dea499f/text - { }
RESULT: {}
COMMAND: GET /session/80357f832dc7f646258291140deaecbe/element/f73dfed1-
9b8b-4dd0-86c2-ca9e2dea499f/text - {}
RESULT: {}
COMMAND: GET /session/80357f832dc7f646258291140deaecbe/element/f73dfed1-
9b8b-4dd0-86c2-ca9e2dea499f/text - {}
RESULT: {}
COMMAND: GET /session/80357f832dc7f646258291140deaecbe/element/f73dfed1-
9b8b-4dd0-86c2-ca9e2dea499f/text - {}
RESULT: { }
COMMAND: GET /session/80357f832dc7f646258291140deaecbe/element/f73dfed1-
9b8b-4dd0-86c2-ca9e2dea499f/text - { }
RESULT: {}
COMMAND: GET /session/80357f832dc7f646258291140deaecbe/element/f73dfed1-
9b8b-4dd0-86c2-ca9e2dea499f/text - {}
RESULT: {}
COMMAND: GET /session/80357f832dc7f646258291140deaecbe/element/f73dfed1-
9b8b-4dd0-86c2-ca9e2dea499f/text - {}
RESULT: {}
COMMAND: GET /session/80357f832dc7f646258291140deaecbe/element/f73dfed1-
9b8b-4dd0-86c2-ca9e2dea499f/text - {}
COMMAND: DELETE /session/80357f832dc7f646258291140deaecbe - {}
RESULT: {}
RESULT: { }
]]></system-out>
      <system-err><![CDATA[
Error: Expect $(`#flash`) to have text containing
[32m- Expected - 1[39m
[31m+ Received + 2[39m
[32m- Your username is invalid[7m.[27m[39m
[31m+ Your username is invalid[7m![27m[39m
[31m+ ×[39m
    at Context.<anonymous> (/Users/cristianocunha/Documents/Projects
/webdriverio/test/specs/example.e2e.js:21:45)
    at processTicksAndRejections (internal/process/task_queues.js:93:5)
    at async Context.executeAsync (/Users/cristianocunha/Documents/Projects
/webdriverio/node_modules/@wdio/utils/build/shim.js:136:16)
    at async Context.testFrameworkFnWrapper (/Users/cristianocunha
/Documents/Projects/webdriverio/node_modules/@wdio/utils/build/test-
framework/testFnWrapper.js:52:18)
]]></system-err>
    </testcase>
  </testsuite>
</testsuites>
```

#### Notes:

 There are a lot of other options on how to use WebDriverIO, please check their documentation for more information.

## Integrating with Xray

As we saw in the example above where we produced Junit reports with the result of the tests, it is now a matter of importing those results to your Jira instance. This can be done by simply submitting automation results to Xray through the REST API, by using one of the available CI/CD plugins (e.g. for Jenkins) or using the Jira interface to do so.

API

## API

Once you have the report file available you can upload it to Xray through a request to the REST API endpoint for JUnit. The first step is to follow the instructions in v1 or v2 (depending on your usage) to obtain the token we will be using in the subsequent requests.

### JUnit XML results

We will use the API to perform the below request with the definition of some common fields on the Test Execution, such as the target project, Test Plan, etc.

```
curl -H "Content-Type: multipart/form-data" -u
$JIRA_USERNAME:$JIRA_PASSWORD -F "file=@results.xml" $JIRA_BASEURL/rest
/raven/1.0/import/execution/junit?projectKey=XT&testPlanKey=XT-136
```

With this command we are creating a new Test Execution in the referred Test Plan with a generic summary and two tests with a summary based on the test name.

| * | Test E | Add Test | Executions                                           |          |                     |                       |         |           |
|---|--------|----------|------------------------------------------------------|----------|---------------------|-----------------------|---------|-----------|
|   | ₽~     |          |                                                      |          |                     | Show 10 v             | entries | Columns - |
|   |        | ¢ Key    | § Summary                                            | 0 WTests | ¢ Issue<br>Assignee | Test     Environments | Status  |           |
|   | 0      | XT-218   | Execution results - results.xml -<br>[1624456772482] | 2        | Xpand IT Admin      | None                  |         |           |

In Xray we can see that the tests are associated to a Test Plan and we can identify what tests are failing or passing, below you can see two tests (for valid and invalid credentials):

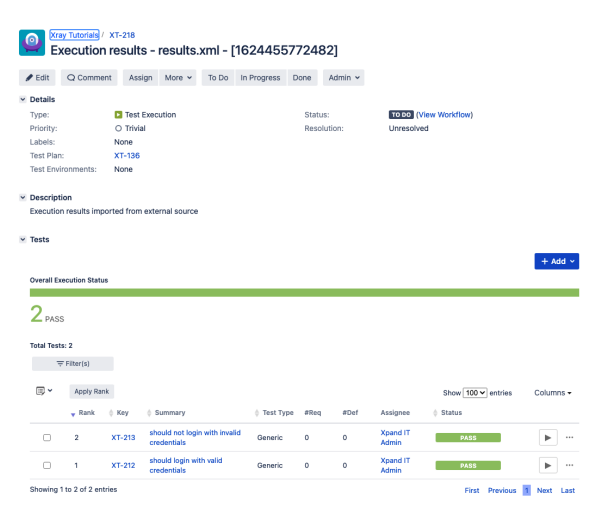

### Jenkins

### Jenkins

As you can see below we are adding a post-build action using the "*Xray: Results Import Task*" (from the X ray plugin available), where we have some options, we will focus on the one called "*Junit XML*."

### Junit XML

• the Jira instance (where you have your Xray instance installed)

- the format as "JUnit XML"
- the test results file we want to import
- the Project key corresponding of the project, in Jira, where the results will be imported

|              | mport Task                                       |                                                                                                    |  |
|--------------|--------------------------------------------------|----------------------------------------------------------------------------------------------------|--|
| Jra Instance | https://www-cc-demo.atlassian.net/               |                                                                                                    |  |
| Format       | JUNITIONE                                        |                                                                                                    |  |
| Parameters   |                                                  |                                                                                                    |  |
|              | Import to Same Test Execution                    |                                                                                                    |  |
|              |                                                  | When this option is check, if you are importing multiple execution report files using a glob<br>expression, the results will be imported to the same Test Execution |  |
|              | Execution Report File (file path with file name) | results.vml                                                                                                    |  |
|              | Project Key                                      | хт                                                                                                    |  |
|              | Test Execution Key                               |                                                                                                    |  |
|              | Test Plan Key                                    | XT-126                                                                                                    |  |
|              | Test Environments                                |                                                                                                    |  |
|              | Besision                                         |                                                                                                    |  |
|              |                                                  |                                                                                                    |  |
|              | Fix Version                                      |                                                                                                    |  |

Tests implemented will have a corresponding Test entity in Xray. Once results are uploaded, Test issues are auto-provisioned, unless they already exist.

| of the test of the test of the test of the test of the test of the test of the test of the test of the test of the test of the test of the test of the test of the test of the test of the test of the test of the test of the test of the test of the test of the test of the test of the test of test of test of tes | ay Tutorials /<br>hould not | xt-213<br>t login | with invali                     | d crede          | entials       |            |                  |                   |                                                                                                    |             |
|----------------------------------------------------------------------------------------------------|-----------------------------|-------------------|---------------------------------|------------------|---------------|------------|------------------|-------------------|----------------------------------------------------------------------------------------------------|-------------|
| 🖋 Edit                                                                                                    | Q Commer                    | t Assi            | ign More v                      | To Do            | In Progress   | Done       | Admin ~          |                   |                                                                                                    |             |
| ✓ Details                                                                                                    |                             |                   |                                 |                  |               |            |                  |                   |                                                                                                    |             |
| Type:                                                                                                    |                             | 🖸 Test            |                                 |                  |               | Sta        | us:              | TO DO             | /iew Workflow)                                                                                                    |             |
| Priority:                                                                                                    |                             | O Trivia          | al                              |                  |               | Res        | olution:         | Unresolv          | ed                                                                                                    |             |
| Labels:                                                                                                    |                             | None              |                                 |                  |               |            |                  |                   |                                                                                                    |             |
| <ul> <li>Descript</li> <li>Click to a</li> </ul>                                                                                                    | tion<br>add descriptic      | in                |                                 |                  |               |            |                  |                   |                                                                                                    |             |
| ✓ Test Det                                                                                                    | ails                        |                   |                                 |                  |               |            |                  |                   |                                                                                                    |             |
| Type:                                                                                                    |                             | Generic           |                                 |                  |               |            |                  |                   |                                                                                                    |             |
| Definitio                                                                                                    | n:                          | chrome.           | 91_0_4472_106                   | macosx.My        | Login applica | ation.shou | ıld not login wi | th invalid crede  | ntials                                                                                                    |             |
| Part Extension of the second second s | ay Tutorials /<br>xecution  | xT-218<br>results | s - results.:                   | <b>xml - [</b> 1 | 624455        | 7724       | 82]              |                   |                                                                                                    |             |
| 🖋 Edit                                                                                                    | Q Commen                    | t Assi            | gn More 🗸                       | To Do            | In Progress   | Done       | Admin ~          |                   |                                                                                                    |             |
| <ul> <li>Details</li> </ul>                                                                                                    |                             |                   |                                 |                  |               |            |                  |                   |                                                                                                    |             |
| Type:                                                                                                    |                             | 🖸 Test 8          | Execution                       |                  |               | Stat       | us:              | TO DO (V          | iew Workflow)                                                                                                    |             |
| Priority:                                                                                                    |                             | O Trivia          |                                 |                  |               | Res        | olution:         | Unresolve         | d                                                                                                    |             |
| Labels:                                                                                                    |                             | None              |                                 |                  |               |            |                  |                   |                                                                                                    |             |
| Test Plan                                                                                                    | 1:                          | XT-136            |                                 |                  |               |            |                  |                   |                                                                                                    |             |
| Test Envi                                                                                                    | ironments:                  | None              |                                 |                  |               |            |                  |                   |                                                                                                    |             |
| v Descript                                                                                                    | ion                         |                   |                                 |                  |               |            |                  |                   |                                                                                                    |             |
| Execution                                                                                                    | n results impo              | rted from         | external source                 |                  |               |            |                  |                   |                                                                                                    |             |
|                                                                                                    |                             |                   |                                 |                  |               |            |                  |                   |                                                                                                    |             |
| <ul> <li>Tests</li> </ul>                                                                                                    |                             |                   |                                 |                  |               |            |                  |                   |                                                                                                    |             |
| Overall Ex                                                                                                    | ecution Status              |                   |                                 |                  |               |            |                  |                   |                                                                                                    | + Add ~     |
|                                                                                                    |                             |                   |                                 |                  |               |            |                  |                   |                                                                                                    |             |
| 2 PAS                                                                                                    | s                           |                   |                                 |                  |               |            |                  |                   |                                                                                                    |             |
| Total Test                                                                                                    | ts: 2                       |                   |                                 |                  |               |            |                  |                   |                                                                                                    |             |
| 7                                                                                                    | F Filter(s)                 |                   |                                 |                  |               |            |                  |                   |                                                                                                    |             |
| ∎~                                                                                                    | Filter(s)<br>Apply Rank     |                   |                                 |                  |               |            |                  |                   | Show 100 v entries                                                                                                    | Columns -   |
|                                                                                                    | 🔻 Rank                      | () Key            | Summary                         |                  | 👌 Test Typ    | pe #Rec    | #Def             | Assignee          | tatus     status     stat |             |
|                                                                                                    | 2                           | XT-213            | should not login<br>credentials | with invalid     | Generic       | 0          | 0                | Xpand IT<br>Admin | PASS                                                                                                    | •           |
|                                                                                                    | 1                           | XT-212            | should login wit<br>credentials | h valid          | Generic       | 0          | 0                | Xpand IT<br>Admin | PASS                                                                                                    | • •         |
| Showing                                                                                                    | 1 to 2 of 2 entr            |                   |                                 |                  |               |            |                  |                   | Eirest Demoisture                                                                                                    | A Next Last |

Xray uses a concatenation of the suite name and the test name as the the unique identifier for the test (In this case it was prefixed with the browser name and version).

In Xray, results are stored in a Test Execution, usually a new one. The Test Execution contains a Test Run per each test that was executed.

| *      | Tests                                       |                   |             |                                              |             |      |      |                   |                    | + Add ×                       | Votes:<br>Watchers:                              |
|--------|---------------------------------------------|-------------------|-------------|----------------------------------------------|-------------|------|------|-------------------|--------------------|-------------------------------|--------------------------------------------------|
|        | Overall Ex                                  | ecution State     | n           |                                              |             |      |      |                   |                    |                               | Dates Created: Updated:                          |
|        | Total Test                                  | n: 2<br>Filter(s) |             |                                              |             |      |      |                   |                    |                               | <ul> <li>Agile</li> <li>View on Board</li> </ul> |
|        | •                                           | Apply Ra          | nk<br>† Key | ¢ Summary                                    | 0 Test Type | #Req | #Def | Assignee          | Show 100 v entries | Columns -                     |                                                  |
|        |                                             | 2                 | XT-213      | should not login with invalid<br>credentials | Generic     | 0    | 0    | Xpand IT<br>Admin | PASS               | •                             |                                                  |
|        |                                             | 1                 | XT-212      | should login with valid<br>credentials       | Generic     | 0    | 0    | Xpand IT<br>Admin | PASS               | Execution I                   | Details<br>th Exploratory App                    |
| *      | Showing 1to 2 of 2 entries First Previous 👔 |                   |             |                                              |             |      |      |                   |                    | TODO                          | 6                                                |
|        |                                             | FAIL              |             |                                              |             |      |      |                   |                    |                               |                                                  |
| ><br>~ | Structure                                   | •                 |             |                                              |             |      |      |                   |                    | ABORTED<br>BLOCKED<br>PENDING |                                                  |

Detailed results, including logs and exceptions reported during execution of the test, can be seen on the execution screen details of each Test Run, accessible through the *Execution details* as we can see here:

| Execution               | Details                       |                                              |                   |            |        |   |
|-------------------------|-------------------------------|----------------------------------------------|-------------------|------------|--------|---|
| Test Description        |                               |                                              |                   |            |        | ~ |
| None                    |                               |                                              |                   |            |        |   |
| Custom Fields           |                               |                                              |                   |            |        | ~ |
| There are no Test Run ( | Custom Fields defined.        |                                              |                   |            |        |   |
| Test Details            |                               |                                              |                   |            |        | ^ |
| Test Type:              | Generic                       |                                              |                   |            |        |   |
| Definition:             | chrome.91_0_4472_106.macoax.M | y Login application should not login with it | valid credentials |            |        |   |
| Results                 |                               |                                              |                   |            |        | ^ |
| Contest                 |                               | Output                                       |                   | Duration   | Status |   |
| TestSuite M             | Login application             | -                                            |                   | 645.000 ms | PASS   |   |
|                         |                               |                                              |                   |            |        |   |
| Activity                |                               |                                              |                   |            |        | ~ |

## Jira UI

## Jira UI

| 💌 Test Runs                                                                      |                                                                                                    |                                                                                                    |                                                                                                    |                                                                  |                  |
|----------------------------------------------------------------------------------|----------------------------------------------------------------------------------------------------|----------------------------------------------------------------------------------------------------|----------------------------------------------------------------------------------------------------|------------------------------------------------------------------|------------------|
|                                                                                  |                                                                                                    |                                                                                                    |                                                                                                    |                                                                  | Execute In 👻     |
| Verified Verified                                                                | sion (project                                                                                                    |                                                                                                    | P-4                                                                                                  |                                                                  | New Test Execut  |
| All Projects v S                                                                 | endent) Status                                                                                                    | V DD-MM                                                                                                    | ENG DD                                                                                               | MM-YYYY HH:MM C                                                  | Exploratory App. |
|                                                                                  |                                                                                                    |                                                                                                    |                                                                                                    |                                                                  |                  |
| Key Ey D                                                                         | vision Executed Started                                                                                                    | Finished De                                                                                                    | forts Test                                                                                           | Show 10 v entrie                                                 | es Columns -     |
| ♦ ♦ Version/s ♦                                                                  | ⇔ <sub>By</sub> ≎                                                                                                    | ¢                                                                                                    | Environment                                                                                          | а <sup>ф</sup>                                                   |                  |
| XT-<br>218                                                                       | Xpand IT 11 minutes<br>Admin ago                                                                                                    | ago                                                                                                    | None                                                                                                 | PASS                                                             | •                |
| Create new te                                                                    | est execution to                                                                                                    | run XT-212                                                                                                    | 2                                                                                                    |                                                                  |                  |
| Project                                                                          | Xray Tutorials                                                                                                    |                                                                                                    | ~                                                                                                    |                                                                  |                  |
| Summary                                                                          | Ad-boc execution                                                                                                    | 4                                                                                                    |                                                                                                    |                                                                  |                  |
| ounnury                                                                          | Au not execution                                                                                                    | for should logi                                                                                                    | n with valid c                                                                                       | recentiais                                                       | 1                |
| Assignee                                                                         | O Xpand IT Admi                                                                                                    | n                                                                                                    | n with valid c                                                                                       | recentiais                                                       | -                |
| Assignee                                                                         | Xpand IT Admi     Choose a user to assign                                                                                                    | n the Test Execution                                                                                                    | n with valid c                                                                                       | redentials                                                       | ~                |
| Assignee                                                                         | Xpand IT Admi     Choose a user to assign     Blocker                                                                                                    | n the Test Execution                                                                                                    | n with valid c                                                                                       | recentials                                                       | •                |
| Assignee<br>Priority                                                             | Xpand IT Admi     Choose a user to assign     Blocker     Start typing to get a lis                                                                                                    | n the Test Execution                                                                                                    | n with valid o                                                                                       | vn to select.                                                    | •                |
| Assignee<br>Priority<br>Fix Version/s                                            | Xpand IT Admi     Choose a user to assig     Blocker     Start typing to get a lis                                                                                                    | n the Test Execution                                                                                                    | n with valid c                                                                                       | vn to select.                                                    | •                |
| Assignee<br>Priority<br>Fix Version/s                                            | Xpand IT Admi     Xpand IT Admi     Choose a user to assign     Blocker     Start typing to get a lis                                                                                                    | n the Test Execution of possible match                                                                                                    | n with valid o                                                                                       | vn to select.                                                    | · · ·            |
| Assignee<br>Priority<br>Fix Version/s<br>Sprint                                  | Xpand IT Admi     Xpand IT Admi     Choose a user to assign     Blocker     Start typing to get a lis                                                                                                    | n the Test Execution<br>t of possible match                                                                                                    | n with valid o                                                                                       | vn to select.                                                    | •                |
| Assignee<br>Priority<br>Fix Version/s<br>Sprint                                  | Xpand IT Admi     Xpand IT Admi     Choose a user to assign     Blocker     Start typing to get a lis     Start typing to get a lis     Start typing to get a lis                                                            | n the Test Execution to possible match to f possible match to f po | n with valid c                                                                                       | vn to select.<br>vn to select.                                   | •                |
| Assignee<br>Priority<br>Fix Version/s<br>Sprint<br>Test Environments             | Xpand IT Admi     Xpand IT Admi     Chose a user to assig     Blocker     Start typing to get a lis     Start typing to get a lis                                                                                            | n the Test Execution of the Test Execution of the Test Execution of the test of the test of the test of the test of the test of the test of the test of the test of the test of the test of the test of test of test o | n with valid c                                                                                       | vn to select.<br>vn to select.                                   | •                |
| Assignee<br>Priority<br>Fix Version/s<br>Sprint<br>Test Environments             | Xpand IT Admi     Xpand IT Admi     Chose a user to assig     Blocker     Start typing to get a lis     Start typing to get a lis     Start typing to get a lis     Start typing to get a lis                                | n the Test Execution<br>t of possible match<br>t of possible match<br>t of possible match<br>t of possible match                                                                                                    | In with valid c                                                                                      | vn to select.<br>vn to select.<br>vn to select.<br>vn to select. | •                |
| Assignee<br>Priority<br>Fix Version/s<br>Sprint<br>Test Environments             | Xpand IT Admi     Xpand IT Admi     Chose a user to assig     Blocker     Start typing to get a lis     Start typing to get a lis     Start typing to get a lis     Start typing to get a lis     Each environment when      | n the Test Execution<br>to possible match<br>t of possible match<br>t of possible match<br>t of possible match<br>t of possible match                                                                                                    | In with valid c                                                                                      | vn to select.<br>vn to select.<br>vn to select.                  | •                |
| Assignee<br>Priority<br>Fix Version/s<br>Sprint<br>Test Environments<br>Revision | Xpand IT Admi     Xpand IT Admi     Choses a user to assig     Blocker     Start typing to get a lis     Start typing to get a lis     Start typing to get a lis     Start typing to get a lis     Start typing to get a lis | n n tor should regi n tor possible match tor possible match tor possib | In with valid c                                                                                      | vn to select.<br>vn to select.<br>vn to select.                  |                  |
| Assignee<br>Priority<br>Fix Version/s<br>Sprint<br>Test Environments<br>Revision | Xpand IT Admi     Xpand IT Admi     Chose a user to assig     Blocker     Start typing to get a lis     Start typing to get a lis     Start typing to get a lis     Exh environment when     The system revision for         | n the Test Execution<br>n the Test Execution<br>t of possible match<br>t of possible match<br>t of possible match<br>t of possible match<br>t of possible match<br>t of possible match<br>t of possible match<br>t of possible match                                                                                                    | n with valid c<br>on<br>hes or press dow<br>hes or press dow<br>hes or press dow<br>hes or press dow | vn to select.<br>vn to select.<br>vn to select.<br>vn to select. | •                |

3

Open the Test Execution and import the JUnit report.

| Ac                                                                                                    | y Tutorials /                           | xT-219<br>(ecutio             | on fe | or should login                              | with valie  | d crede             | ntials |           |                     |             |
|----------------------------------------------------------------------------------------------------|-----------------------------------------|-------------------------------|-------|----------------------------------------------|-------------|---------------------|--------|-----------|---------------------|-------------|
| 🖋 Edit                                                                                                    | Q Commer                                | nt Ass                        | ign   | More 👻 To Do                                 | In Progress | Done A              | dmin 🛩 |           |                     |             |
| <ul> <li>Details</li> </ul>                                                                                                    |                                         |                               |       | Log work                                     |             |                     |        |           |                     |             |
| Type:<br>Priority:<br>Labels:<br>Test Plan:                                                                                                    |                                         | Test<br>Block<br>None<br>None | Exec  | Agile Board<br>Rank to Top<br>Rank to Bottom |             | Status:<br>Resoluti | on:    | Unresolve | lew Workflow)<br>rd |             |
| Test Envir                                                                                                    | Test Environments: None                 |                               |       | Archive                                      |             |                     |        |           |                     |             |
| Description     Click to address to address to add | Description<br>Click to add description |                               |       | Attach files<br>Attach Screenshot            |             |                     |        |           |                     |             |
| 🗹 Tests                                                                                                    |                                         |                               |       | Voters<br>Stop watching<br>Watchers          |             |                     |        |           |                     | + Add ~     |
| Overall Exe                                                                                                    | ecution Statue                          |                               |       | Create sub-task<br>Convert to sub-task       |             |                     |        |           |                     |             |
| 1 торо                                                                                                    |                                         |                               |       | Move<br>Link                                 |             |                     |        |           |                     |             |
| Total Tests                                                                                                    | :: 1<br>Filter(s)                       |                               |       | Clone<br>Labels                              |             |                     |        |           |                     |             |
| <b> · · ·</b>                                                                                                    | Annly Ran                               | ć                             |       | Delete                                       |             |                     |        |           | Phone 100 M option  | Columna -   |
| _y ·                                                                                                    | • Rank                                  | ¢ Key                         | ¢ s   | Reset Defect Count                           | Test Type   | #Req                | #Def   | Assignee  |                     | corumns •   |
|                                                                                                    | 1                                       | XT-212                        | she   | Export to Cucumber                           | ana Jeneric | 0                   | 0      | Xpand IT  | TODO                | <b>•</b>    |
|                                                                                                    |                                         |                               | cre   | import execution Resi                        | JILS        |                     |        | Admin     |                     |             |
| Showing 1                                                                                                    | to 1 of 1 entr                          | es                            |       | Export lest Runs to C                        | 57          |                     |        |           | First Previous      | 1 Next Last |

4

Choose the results file and press "Import."

| Import Execution Results                                                                  |  |
|-------------------------------------------------------------------------------------------|--|
| Choose file No file chosen<br>The file with the execution results for the Test Execution. |  |
| Import Cancel                                                                             |  |
|                                                                                           |  |

5

The Test Execution is now updated with the test results imported.

| D       | Execution E       | Details                                           |                                           |            |        |
|---------|-------------------|---------------------------------------------------|-------------------------------------------|------------|--------|
| Test D  | escription        |                                                   |                                           |            |        |
| None    |                   |                                                   |                                           |            |        |
| Custo   | m Fields          |                                                   |                                           |            |        |
| There a | ne no Test Run Ci | istom Fields defined.                             |                                           |            |        |
| Test    | Details           |                                                   |                                           |            |        |
| Test    | Type:             | Generic                                           |                                           |            |        |
| Def     | nition:           | chrome.91_0_4472_396.macosx.My Login application. | should not login with invalid credentials |            |        |
|         |                   |                                                   |                                           |            |        |
| Resu    | Ita               |                                                   |                                           |            |        |
|         | Context           |                                                   | Output                                    | Deration   | Stotas |
|         | TestSuite My      | Login application                                 |                                           | 646.000 ms | PASS   |
|         |                   |                                                   |                                           |            |        |
|         |                   |                                                   |                                           |            |        |
| Activ   | ity               |                                                   |                                           |            |        |
|         |                   |                                                   |                                           |            |        |

# Tips

- after results are imported in Jira, Tests can be linked to existing requirements/user stories, so you can track the impact of their coverage. results from multiple builds can be linked to an existing Test Plan, to facilitate the analysis of
- ٠ test result trends across builds.
- results can be associated with a Test Environment, in case you want to analyze coverage and test results by that environment later on. A Test Environment can be a testing stage (e.g. dev, staging, preprod, prod) or an identifier of the device/application used to interact with the system (e.g. browser, mobile OS).

# References

- https://webdriver.io/https://webdriver.io/docs/gettingstarted